Velkommen til RejsUd – vores system til Rejseafregninger og Udgiftshåndtering.

Du kommer ind i systemet fra din webbrowser ved at vælge adressen

https://381.rejsud.oes.dk/bwtem

For at logge på systemet skal du have et **Bruger-ID** og et **Adgangsord**.

Dit Bruger-ID er dine initialer – dvs det samme som du skriver før @.

Første gang du logger ind, er Adgangskoden "den aktuelle måned" uden anførselstegn fx oktober

Du bliver bedt om at lave et nyt password.

I feltet institution vælger du

### JYSKE MUSIKKONSERVATORIUM

| beware                                                                 |
|------------------------------------------------------------------------|
| Basware Travel & Expense Management<br>Version 3.7.2.1.22 (01.06.2009) |
| Bruger-ID:                                                             |
| Adgangsord:                                                            |
| DET_JYSKE_MUSIKKONS                                                    |
| Copyright Basware Corporation. All rights reserved.                    |
|                                                                        |
|                                                                        |

Når du er kommet ind i systemet, får du et velkomstbillede.

På billedet står der bl.a. antallet af dokumenter, der er ikke-afsluttede. til gennemsyn og til godkendelse

Skal du oprette en ny rejseafregning, vælger du **Opret nyt dokument**.

# Opret nyt dokument »

Ikke afsluttet Du har 10 ikke-færdiggjort(e) dokument(er). Vis dokumenter »

Dokumenter til gennemsyn Du har 10 dokument(er) som skal kontrolleres Gå til Gennemsyn »

Til godkendelse Du har 1 dokument(er) som skal godkendes Gå til Godkendelse » Denne quick guide er et tillæg til den tilsvarende guide for Rejseafregning, og det anbefales derfor også at se i denne.

Du skal have refunderet en regning for f.eks. morgenbrød og blomster i anledning af en ny medarbejder.

Når du er kommet ind i systemet vælger du Opret nyt Dokument og herefter Udgiftsafregning.

# Nyt dokument, trin 1 af 4

| Næste trin »                                                 | Afbryd |
|--------------------------------------------------------------|--------|
| Dokumenttype                                                 |        |
| <ul> <li>Rejseafregning</li> <li>Udgiftsafregning</li> </ul> |        |

I det næste billede anfører du anledningen – og en supplerende forklaring.

| « Forrige trin            | Næste trin » | Kopier fra dokument | Afbryd     |      |
|---------------------------|--------------|---------------------|------------|------|
| Basisdata                 |              |                     |            |      |
| Anledning:<br>Forklaring: |              |                     |            |      |
| Kontostren                | g            |                     |            |      |
| Afregnings                | stype        | Del                 | regnskab   | Stee |
|                           |              | 1                   |            | 35   |
|                           |              | Del                 | regnskap 1 | ØKT  |
| Rediger                   |              |                     |            |      |

Kontostrengen udfylder du ved at trykke på bjælken Kontostreng, hvorefter dette billede fremkommer.

Du vælger Produkt, Ydelse, Aktivitet, Indkøbskategori samt eventuelt Projekt fra drop-down listerne.

Så trykker du på Gem og fortsæt og derefter på Næste trin.

| Gem og fortsæt    |                       |                     |
|-------------------|-----------------------|---------------------|
| Objekt informatio | n                     |                     |
|                   |                       |                     |
| Deiregnskap: *    | 1 ORDINÆR VIRKSOMHED  | <u> </u>            |
| Produkt: *        |                       | <u> </u>            |
| Ydelse: *         | 1 Undervisning        |                     |
| Aktivitet:        | 3 Fællesfunktioner    |                     |
| Projekt: *        |                       |                     |
| Indkoebskategori: |                       |                     |
| Opdeling %        | 100                   |                     |
| Opdater           |                       |                     |
| Ny objektopdeling | Kopiér objektopdeling | Slet objektopdeling |
| )elregnskab *     |                       | Produkt *           |
|                   |                       |                     |

## På dette billede vælger du Ny udgift.

| Ny udgiftsa                          | afregning,                                    | trin 3 af           | 4                   |                        |             |             |                                                    |                           |                         |       |
|--------------------------------------|-----------------------------------------------|---------------------|---------------------|------------------------|-------------|-------------|----------------------------------------------------|---------------------------|-------------------------|-------|
| Bokumentenher                        | pinger                                        | 6 IIII /            | Site delle dokument |                        |             |             |                                                    |                           |                         |       |
| Dokumentopiys                        | minger                                        |                     |                     |                        |             |             |                                                    |                           |                         |       |
| Stamdata                             |                                               |                     |                     |                        |             |             | Oversigt                                           |                           |                         |       |
| Type:<br>Nummer:<br>Dato:<br>Status: | Udgiftsafregnin<br>10<br>22.06.2010<br>Udkast | g                   |                     |                        |             |             | Befordringsgodtgø<br>Udgifter:<br>Afregningstotal: | irelse: 0,0<br>0,0<br>0,0 | ) DKK<br>) DKK<br>) DKK |       |
| Person:<br>Regnskab:                 | Pedersen, Sign<br>Det Jyske Musil             | e<br>kkonservatoriu | m                   |                        |             |             | Til refundering:<br>Kontanthævning:                | 0,0<br>0,0                | ) DKK                   |       |
| Anledning:                           | test                                          |                     |                     |                        |             |             | Til afregning:                                     | 0,0                       | ) DKK                   |       |
| Forklaring:                          | tester test                                   |                     |                     |                        |             |             |                                                    |                           |                         |       |
| Redigér                              | Gruppe rejsea                                 | ifregn.             |                     |                        |             |             |                                                    |                           |                         |       |
| Kontostreng                          |                                               |                     |                     |                        |             |             |                                                    |                           |                         |       |
| Delregnskab '                        | •                                             | Produk              | t* Yde              | else *                 |             | Aktiv       | itet *                                             | Projekt                   | Indkoebskategori *      | Andel |
| 1                                    |                                               | 3                   | 310                 |                        |             | 3130        |                                                    |                           | 8610                    | 100%  |
| ORDINÆR VIRK                         | SOMHED                                        | Fællesfu            | Inktioner Gen       | erel ledelse og admins | tration     | Øvrig       | administration                                     |                           | Repræsentation          |       |
| Redigér                              | Erstat rejseda                                | age objekter        | Erstat alle objekte | sr.                    |             |             |                                                    |                           |                         |       |
| Kørsler (0)                          | Udgifter (0)                                  | Bilag (0)           | Kommentarer (0)     | Godtgørelser (0)       | Posteringer | Historik (* | 0                                                  |                           |                         |       |
| Udgiftstyper                         |                                               |                     | Bilag               | Dato                   |             | Sum Valuta  |                                                    |                           | Total Forklaring        |       |
| Ny udgift                            | Hent kreditko                                 | rttransaktioner     |                     |                        |             |             |                                                    |                           |                         |       |

Du vælger den relevante Udgiftstype – udfylder beløbet – samt trykker Opdater.

Hvis der er mere end en udgift, trykker du Ny udgift og fortsætter derfra.

Endelig trykker du Gem og fortsæt og dernæst Næste trin.

(Dette er også nærmere beskrevet i rejseafregningens Quick Guide.)

| Udgift           |                                                                                   |                                  |       |                    |         |
|------------------|-----------------------------------------------------------------------------------|----------------------------------|-------|--------------------|---------|
| Gern og fortsæl  |                                                                                   |                                  |       |                    |         |
| Information om   | udgifter                                                                          |                                  |       |                    |         |
| Opdater          |                                                                                   |                                  |       |                    |         |
| Basisdata        |                                                                                   |                                  |       |                    |         |
| Udgiftstyper: *  | Ophold og overna                                                                  | tning 💌                          | Alle  |                    |         |
| Dag: *           | Benzin (til lejet bil)<br>Egenbetaling (firm                                      | akort)                           | L     |                    |         |
| Sum: *           | Flybilletter<br>Føde- og drikkeva                                                 | rer - direkte køb                | Alle  |                    |         |
| Forklaring:      | Forplejning - intern<br>Gaver<br>Møder                                            | 1                                | 4     |                    |         |
|                  | Ophold og overna<br>Øvrige udgifter - n<br>Rejsebureauydels<br>Rejser og befordri | ining<br>herudgifter<br>er<br>ng | -     |                    |         |
| Bilag:           | Repræsentation<br>Taxikørsel                                                      |                                  |       |                    |         |
| Kontostreng      |                                                                                   | D                                |       |                    |         |
| Deiregnskab      |                                                                                   | Produkt *                        |       | Ydelse *           |         |
| 1<br>ORDINÆR VIR | KSOMHED                                                                           | 3<br>Fællesfunkti                | oner  | 310<br>Generel lec | ieise o |
| Ny udgift        | Kopiér udgift                                                                     | Slet udgift                      |       |                    |         |
| Udgiftstyper     |                                                                                   |                                  | Bilag | 1                  | Dato    |
| Seperate udgift  | er                                                                                |                                  |       |                    |         |
| Ophold og overna | tning                                                                             |                                  |       |                    | 22.06   |

På dette sidste billede kan du få udskrevet afregningen til eget brug.

Alle bilag scannes og vedhæftes afregningen.

Kun udgifter, hvortil der er vedhæftet en fil med bilaget, vil blive betragtet som dokumenteret.

#### Ny udgiftsafregning, trin 4 af 4

« Forrige trin Udskriv Bekræft og send

| okumentcir             | kulation           |      |                       |                  |      |
|------------------------|--------------------|------|-----------------------|------------------|------|
| Kontrollant:           | Kontrollantgruppe, | 1 💌  | Godkender:            | Trane Hansen, Ja | in 💌 |
|                        |                    |      |                       |                  |      |
| (ontrolleret           | af                 |      | Godkendt af           |                  |      |
| Kontrolleret<br>Person | af<br>Status       | Dato | Godkendt af<br>Person | Status           | Dato |

Dette er en meget forenklet brugervejledning.

Hvis man ønsker en fyldestgørende brugervejledning, kan denne hentes på <u>http://www.modst.dk/Systemer/RejsUd/Vejledninger</u>